# Hyperflex에서 데이터 보호 구성

| 목 | 차 |
|---|---|
|---|---|

| <u>소개</u>                            |  |  |  |  |  |  |  |
|--------------------------------------|--|--|--|--|--|--|--|
| <u>사전 요구 사항</u>                      |  |  |  |  |  |  |  |
| <u>요구 사항</u>                         |  |  |  |  |  |  |  |
| <u>사용되는 구성 요소</u>                    |  |  |  |  |  |  |  |
| <u>배경 정보</u>                         |  |  |  |  |  |  |  |
| <u>추가 배경 정보</u>                      |  |  |  |  |  |  |  |
| <u>절차</u>                            |  |  |  |  |  |  |  |
| <u>보호 그룹 고려 사항</u>                   |  |  |  |  |  |  |  |
| <u>문제 해결</u>                         |  |  |  |  |  |  |  |
| ···································· |  |  |  |  |  |  |  |
| <u>복제 작업 모니터링</u>                    |  |  |  |  |  |  |  |
| <u>일반적인 문제</u>                       |  |  |  |  |  |  |  |
| <u>문제 쌍</u>                          |  |  |  |  |  |  |  |
| <u>연결 문제</u>                         |  |  |  |  |  |  |  |
| <u>보호 문제</u>                         |  |  |  |  |  |  |  |
| <u>관련 정보</u>                         |  |  |  |  |  |  |  |

## 소개

이 문서에서는 Hyperflex에서 복제를 구성하는 방법에 대해 설명합니다.

## 사전 요구 사항

### 요구 사항

다음 주제에 대한 지식을 보유하고 있으면 유용합니다.

- UCSM(Unified Computing System Manager)
- 하이퍼플렉스
- vCenter
- 네트워킹
- DNS

### 사용되는 구성 요소

이 문서의 정보는 다음 소프트웨어 및 하드웨어 버전을 기반으로 합니다.

- HyperFlex Connect 5.0.2d
- Hyperflex Stretch 클러스터

- Hyperflex 표준 클러스터
- UCSM 4.2(1I)
- vCenter 7.0 U3

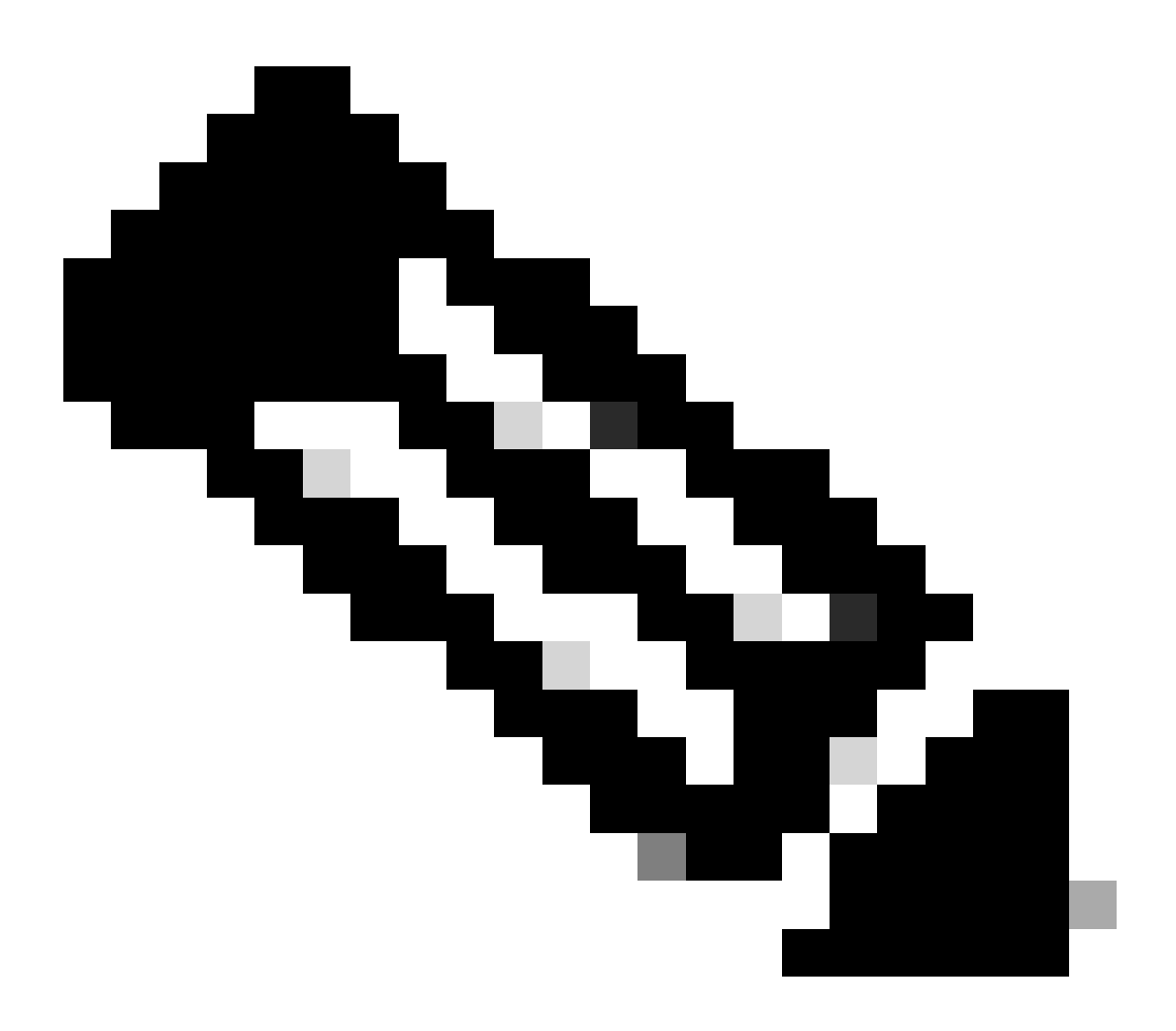

참고: 데이터 보호가 두 클러스터에서 동일한 Hyperflex Data Platform 버전을 가져야 하기 때문에 클러스터의 크기와 유형이 다를 수 있습니다.

이 문서의 정보는 특정 랩 환경의 디바이스를 토대로 작성되었습니다. 이 문서에 사용된 모든 디바 이스는 초기화된(기본) 컨피그레이션으로 시작되었습니다. 현재 네트워크가 작동 중인 경우 모든 명령의 잠재적인 영향을 미리 숙지하시기 바랍니다.

### 배경 정보

Hyperflex Data Protection은 재해 복구 계획을 제공합니다. 원격 클러스터에 복제되는 자동 스냅샷 을 보유할 수 있습니다. 보호된 가상 머신의 스냅샷은 클러스터에 구성된 빈도에 따라 원격 클러스 터로 전송됩니다. 그럼에도 불구하고 가장 최근에 촬영한 스냅샷만 대상 클러스터에 남아 있습니다

#### 추가 배경 정보

- IP 범위를 구성할 때 향후 확장이 계획된 경우 클러스터에 있는 노드보다 더 많은 IP를 할당하 는 것이 모범 사례입니다.
- MTU는 양쪽 끝에서 동일해야 합니다.
- 복제 네트워크는 동일한 VLAN을 따라 두 클러스터에서 동일한 IP 서브넷을 사용해야 합니다

### 절차

.

1단계. Hyperflex 시스템에 로그인하고 왼쪽 작업창의 Replication 옵션으로 이동합니다.

| =           | diales HyperFlex Connect  |                                 | △ ▲ 3 | J 2     | 0 |   |  |
|-------------|---------------------------|---------------------------------|-------|---------|---|---|--|
| Ø           | Dashboard                 | REPLICATION CONFIGURATION       |       | Actions |   | ~ |  |
| моі<br>Ф    | Alarms                    | CLUSTER PAIRING<br>Pair Cluster |       |         |   |   |  |
| 合創          | Events<br>Activity        |                                 |       |         |   |   |  |
| ana<br>Iali | LYZE<br>Performance       |                                 |       |         |   |   |  |
| PRO         | TECT                      |                                 |       |         |   |   |  |
| MAJ         | IAGE                      |                                 |       |         |   |   |  |
|             | Datastores                |                                 |       |         |   |   |  |
| R           | ISCSI<br>Virtual Machines |                                 |       |         |   |   |  |
| `↑`<br>>_   | Upgrade<br>Web CLI        |                                 |       |         |   |   |  |
| 0           | Kubernetes                |                                 |       |         |   |   |  |

복제 옵션

2단계. Configure Network(네트워크 구성) 옵션을 클릭하고 각 필드에 대한 정보를 입력한 후 Next(다음)를 클릭합니다.

| ≡ <sup>-dtobs</sup> HyperFlex Connect |                                 |                                                        |                                              |      | ۵ 🔺 ۵ | Â | © 2 ⊙ | Ø | æ |
|---------------------------------------|---------------------------------|--------------------------------------------------------|----------------------------------------------|------|-------|---|-------|---|---|
| ⑦ Dashboard                           | REPLICATION CONFIGURATION       | Configure Replication Network                          |                                              | 08   |       |   |       |   |   |
| MONITOR<br>Alarms                     | CLUSTER PAIRING<br>Pair Cluster | VLAN Configuration                                     | IP & Bandwidth Configuration Test Configurat | ion  |       |   |       |   |   |
| 슈 Events                              |                                 | Select an existing VLAN                                |                                              |      |       |   |       |   |   |
| ANALYZE                               |                                 | <ul> <li>Create a new VLAN</li> <li>VLAN ID</li> </ul> |                                              |      |       |   |       |   |   |
| PROTECT                               |                                 | VLAN Name                                              |                                              |      |       |   |       |   |   |
| Replication                           |                                 | UCS Manager host IP or<br>FQDN<br>User name            |                                              |      |       |   |       |   |   |
| System Information                    |                                 | Password                                               |                                              | 0    |       |   |       |   |   |
| Datastores                            |                                 |                                                        | Carcel                                       | Next |       |   |       |   |   |
| Virtual Machines                      |                                 |                                                        | Cancer                                       |      |       |   |       |   |   |
| > Web CLI                             |                                 |                                                        |                                              |      |       |   |       |   |   |
| Kubernetes                            |                                 |                                                        |                                              |      |       |   |       |   |   |

3단계. 서브넷, 게이트웨이 및 IP 범위를 추가하여 복제 네트워크에 대한 IP 정보를 설정합니다. IP 범위가 할당되면 Add IP Range(IP 범위 추가)를 클릭한 다음 Configure(구성)를 클릭합니다.

| $\equiv$ $\frac{-\mathrm{doubs}}{\mathrm{cases}}$ HyperFlex Connect |                                 |                                                                    |                                                                                                  |                         |                |   |  |  |
|---------------------------------------------------------------------|---------------------------------|--------------------------------------------------------------------|--------------------------------------------------------------------------------------------------|-------------------------|----------------|---|--|--|
| ② Dashboard                                                         | REPLICATION CONFIGURATION       | Configure Replication Network                                      | 0                                                                                                |                         |                |   |  |  |
| MONITOR<br>Q Alarms                                                 | CLUSTER PAIRING<br>Pair Cluster | VLAN Configuration IP & Bandwidth Configuration Test Configuration |                                                                                                  |                         |                |   |  |  |
| Events     Activity                                                 |                                 | Subnet                                                             | p.q.r.s/ <number bits<="" of="" th=""><th>&gt;</th><th></th><th></th><th></th><th></th></number> | >                       |                |   |  |  |
| ANALYZE                                                             |                                 | Gateway<br>IP Range                                                | IPv4 address in the for                                                                          | nat, 192.169.0.10<br>To | Add IP Range   |   |  |  |
| Performance<br>PROTECT                                              |                                 |                                                                    | No records found                                                                                 |                         |                |   |  |  |
| Replication                                                         |                                 |                                                                    |                                                                                                  |                         |                |   |  |  |
| MANAGE System Information                                           |                                 | Set replication bandwidth limit                                    |                                                                                                  |                         | Mbit/          | 5 |  |  |
| Datastores                                                          |                                 | Set non default MTU                                                |                                                                                                  |                         | _              |   |  |  |
| Uirtual Machines                                                    |                                 |                                                                    |                                                                                                  |                         | Back Configure |   |  |  |
| '↑' Upgrade                                                         |                                 |                                                                    |                                                                                                  |                         |                |   |  |  |
| Kubernetes                                                          |                                 |                                                                    |                                                                                                  |                         |                |   |  |  |

복제 네트워크 구성

4단계. 구성이 검증되고 적용되었으며 완료되면 닫기를 클릭합니다.

| =             |                            |                                               |                                                                                  |        |                                                                              |  |  |  |  |  | æ |
|---------------|----------------------------|-----------------------------------------------|----------------------------------------------------------------------------------|--------|------------------------------------------------------------------------------|--|--|--|--|--|---|
| 0             | Dashboard                  | REPLICATION CONFIGURATION   Configure Network | REPLICATION CONFIGURATION<br>Configure Network  Configure Replication Network  © |        |                                                                              |  |  |  |  |  |   |
| мо            | NITOR<br>Alarms            | CLUSTER PAIRING<br>Pair Cluster               | VLAN Configuration                                                               | on     | IP & Bandwidth Configuration Test Configuration                              |  |  |  |  |  |   |
| <b>介</b><br>創 | Events<br>Activity         |                                               | Creating DR Network<br>Status: Success<br>01/30/2024 7:48:59 Pl                  | л      |                                                                              |  |  |  |  |  |   |
| AN/           | Performance                |                                               | [100]                                                                            | ~      | Starting Configuration - Succeeded                                           |  |  |  |  |  |   |
| PRO           | Replication                |                                               | [101]                                                                            | 4<br>4 | Configure Replication Vian - Succeeded<br>Validate Cluster State - Succeeded |  |  |  |  |  |   |
| MA            | NAGE<br>System Information |                                               | [104]                                                                            | 1      | Configure vlan for Controller<br>Succeeded                                   |  |  |  |  |  |   |
|               | Datastores                 |                                               | [106]                                                                            | ,<br>V | Configure van for Controller                                                 |  |  |  |  |  |   |
| Ŗ             | ISCSI<br>Virtual Machines  |                                               |                                                                                  |        | Close                                                                        |  |  |  |  |  |   |
| _<<br>√       | Upgrade<br>Web CLI         |                                               |                                                                                  |        |                                                                              |  |  |  |  |  |   |
| 0             | Kubernetes                 |                                               |                                                                                  |        |                                                                              |  |  |  |  |  |   |

DR 네트워크 컨피그레이션

5단계. 다른 클러스터의 네트워크를 구성합니다. 이 예에서는 두 번째 클러스터가 스트레치되므로 두 UCSM 자격 증명이 모두 필요합니다. 필요에 따라 정보를 입력하고 다음을 클릭합니다.

| ≡ dudu HyperFlex Connect          |                                 |                                             |                           |                    |
|-----------------------------------|---------------------------------|---------------------------------------------|---------------------------|--------------------|
| O Dashboard                       | REPLICATION CONFIGURATION       | Configure Replication Network               |                           | 08                 |
| MONITOR<br>Q Alarms               | CLUSTER PAIRING<br>Pair Cluster | VLAN Configuration                          | & Bandwidth Configuration | Test Configuration |
| Events                            |                                 | UCS Manager Credentials for Si              | ite A                     |                    |
| ANALYZE                           |                                 | UCS Manager host IP or<br>FQDN<br>User name | admin                     |                    |
| Performance                       |                                 | Password                                    |                           | 0                  |
| Replication                       |                                 | UCS Manager Credentials for Si              | ite B                     |                    |
| MANAGE                            |                                 | UCS Manager host IP or<br>FQDN              | admin                     |                    |
| System Information     Datastores |                                 | Password                                    |                           | 0                  |
| Urtual Machines                   |                                 |                                             |                           | Cancel Next        |
| Y Upgrade Y Web CLI               |                                 |                                             |                           |                    |
|                                   |                                 |                                             |                           |                    |

두 번째 클러스터 네트워크 컨피그레이션

6단계. 동일한 서브넷, 게이트웨이 및 IP 범위를 추가하여 두 번째 클러스터의 복제 네트워크에 대 한 IP 정보를 설정합니다. IP 범위가 할당되면 Add IP Range(IP 범위 추가)를 클릭한 다음 Configure(구성)를 클릭합니다.

| = dude HyperFlex Connect                       |                                                |                                 |                       |             |                 |            |  |  |  |  |
|------------------------------------------------|------------------------------------------------|---------------------------------|-----------------------|-------------|-----------------|------------|--|--|--|--|
| ② Dashboard                                    | REPLICATION CONFIGURATION    Configure Network | Configure Replication Network   |                       |             |                 | 08         |  |  |  |  |
| MONITOR                                        | CLUSTER PAIRING<br>Pair Cluster                | VLAN Configuration              | IP & Bandwidth Config | uration Tes | st Configuratio | n          |  |  |  |  |
| ☆ Events                                       |                                                | Subnet                          |                       |             |                 |            |  |  |  |  |
| Activity                                       |                                                | Gateway                         |                       |             |                 |            |  |  |  |  |
| ANALYZE                                        |                                                | IP Range                        | From                  | То          | Add IP R        | ange       |  |  |  |  |
| PROTECT                                        |                                                |                                 |                       |             |                 | 1          |  |  |  |  |
| Replication                                    |                                                |                                 |                       |             |                 |            |  |  |  |  |
| MANAGE                                         |                                                | Set replication bandwidth limit |                       |             |                 | a la la la |  |  |  |  |
| System Information                             |                                                | Set non default MTU             |                       |             |                 | MDI0/S     |  |  |  |  |
| Virtual Machines                               |                                                |                                 |                       |             | _               | _          |  |  |  |  |
| '↑' Upgrade                                    |                                                |                                 |                       | Ba          | ack Confi       | gure       |  |  |  |  |
| ≻_ Web CLI                                     |                                                |                                 |                       |             |                 |            |  |  |  |  |
|                                                |                                                |                                 |                       |             |                 |            |  |  |  |  |
| Datastores  Virtual Machines  Upgrade  Web CLI |                                                | Set non default MTU ③           |                       | 1500<br>Ba  | ack Confi       | gure       |  |  |  |  |

네트워크 보조 클러스터 구성

7단계. 컨피그레이션이 완료되면 성공 상태가 나타나고 Close(닫기)를 클릭합니다.

| = -di-di-<br>cisco HyperFlex Connect |                                               |                                                                 |                                            |                    |
|--------------------------------------|-----------------------------------------------|-----------------------------------------------------------------|--------------------------------------------|--------------------|
| O Dashboard                          | REPLICATION CONFIGURATION   Configure Network | Configure Replication Net                                       | work                                       | 08                 |
| MONITOR<br>Alarms                    | CLUSTER PAIRING<br>Pair Cluster               | VLAN Configuration                                              | IP & Bandwidth Configuration               | Test Configuration |
| 순 Events                             |                                               | Creating DR Network<br>Status: Success<br>01/30/2024 4:57:42 PM |                                            |                    |
| ANALYZE                              |                                               | [100]                                                           | Starting Configuration - Succeeded         |                    |
| PROTECT                              |                                               | [101]                                                           | Configure Replication Vian - Succeeded     |                    |
| MANAGE                               |                                               | [103]                                                           | Validate Cluster State - Succeeded         |                    |
| System Information                   |                                               | [104]                                                           | Configure vian for Controller<br>Succeeded |                    |
| Virtual Machines                     |                                               |                                                                 | Succeeded                                  | Close              |
| Upgrade Veb CLI                      |                                               |                                                                 |                                            |                    |
|                                      |                                               |                                                                 |                                            |                    |

#### DR 네트워크 컨피그레이션 보조 클러스터

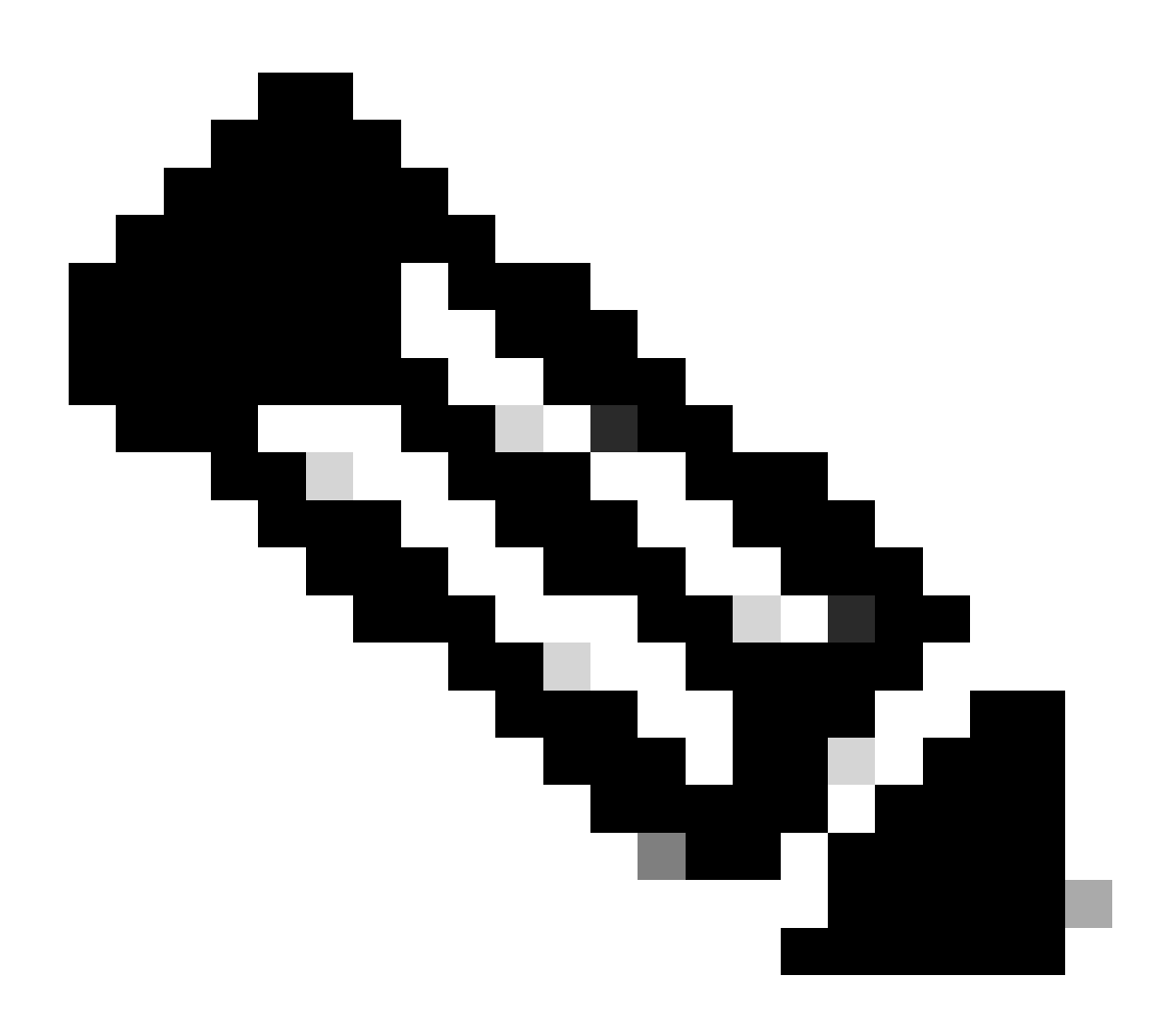

참고: 네트워크가 구성되면 두 클러스터 간에 네트워크 테스트를 수행하여 서로 연결할 수 있는지 확인하는 것이 좋습니다. ping을 사용하여 eth2 인터페이스 간의 IP 연결성을 테스

#### 트합니다.

7단계. 복제 쌍을 생성하고 Replication을 클릭한 다음 Cluster Pairing(클러스터 페어링) 옵션에서 Pair Cluster(클러스터 쌍)를 클릭합니다. 복제 쌍 이름의 이름을 지정하고 Next(다음)를 클릭합니다

| HyperFlex Connect   |                                                 |                        |                   |             |
|---------------------|-------------------------------------------------|------------------------|-------------------|-------------|
| Oashboard           | REPLICATION CONFIGURATION<br>Network Configured | Create New Replication | Pair              | 08          |
| MONITOR<br>Alarms   |                                                 | Name                   | Remote Connection | Run Test    |
| 슈 Events            | → Pair Cluster                                  | Replication Pair Name  | ReplicationDemo   |             |
| Activity<br>ANALYZE |                                                 |                        |                   |             |
| Lile Performance    |                                                 |                        |                   |             |
|                     |                                                 |                        |                   |             |
| MANAGE              |                                                 |                        |                   |             |
| System Information  |                                                 |                        |                   | Cancel Next |
| E ISCSI             |                                                 |                        |                   |             |
| C Virtual Machines  |                                                 |                        |                   |             |
| Veb CLI             |                                                 |                        |                   |             |
| Kubernetes          |                                                 |                        |                   |             |

복제 쌍

8단계. 복제 쌍이 될 클러스터에 대한 클러스터 관리 IP 또는 FQDN을 제공한 다음 Pair를 클릭합니 다.

| Gsco HyperFlex Connect |                                                 |                                      |                               |           |
|------------------------|-------------------------------------------------|--------------------------------------|-------------------------------|-----------|
| ⑦ Dashboard            | REPLICATION CONFIGURATION<br>Network Configured | Create New Replication Pair          |                               | 08        |
|                        |                                                 | Name                                 | Remote Connection             | Run Test  |
| Events                 | → Pair Cluster                                  | Establish a connection to a remot    | e cluster                     |           |
| Activity               |                                                 | Management IP or FQDN                |                               |           |
| ANALYZE                |                                                 | User Name                            | admin                         |           |
| Performance            |                                                 | Password                             |                               | 0         |
| PROTECT                |                                                 | ③ Enter single sign-on or cluster of | redentials for remote cluster |           |
| MANAGE                 |                                                 |                                      |                               |           |
| System Information     |                                                 |                                      |                               |           |
| Datastores             |                                                 |                                      |                               | Back Pair |
| 🕼 iscsi                |                                                 |                                      |                               |           |
| Upgrade                |                                                 |                                      |                               |           |
| >_ Web CLI             |                                                 |                                      |                               |           |
| Kubernetes             |                                                 |                                      |                               |           |

클러스터 페어링

m

8단계. 클러스터가 페어링되면 모든 것이 동일한 복제 페이지 내에서 두 클러스터 간의 데이터 저장 소 매핑을 시작하도록 설정됩니다. Map Datastore 옵션이 나타나면 클릭합니다.

| = 'diada' HyperFlex Connect |                                                                                                    |                                       |                                          |                            | ĥ | ι (Π) 2 | ۲   | 0 4   | 2 |
|-----------------------------|----------------------------------------------------------------------------------------------------|---------------------------------------|------------------------------------------|----------------------------|---|---------|-----|-------|---|
| Dashboard     MONITOR       | REPLICATION CONFIGURATION<br>Network Configured                                                                                                    | BANDWIDTH UMIT<br>Unlimited           |                                          |                            |   | Actions |     | • • • |   |
| Q Alarms ★ Events           | Cluster Pairing DATASTORE MAPPED<br>ReplicationDemo + Map Datastores                                                                                                    |                                       |                                          |                            |   |         |     |       |   |
| Activity                    | OUTGOING REPURATION VMs O To protect virtual machines, go to the Virtual Machines page, select one or more virtual machines and click Protect or or more virtual machines and click Protect or or or or or or or or or or or or or |                                       |                                          |                            |   |         |     |       |   |
| ANALYZE                     | INCOMING REPLICATION                                                                                                    | Protection (                          |                                          |                            |   |         |     |       |   |
| PROTECT                     | Local VMs Remote VMs Replication Activity                                                                                                    | Last refreshe                         | Last refreshed at: 01/30/2024 5:44:56 PM |                            |   |         |     |       |   |
| C Replication               | Protection Group   All Protected VMs   Standalone                                                                                                    | Protected VMs                         |                                          |                            |   |         |     |       |   |
| MANAGE                      | ✓ Edit Schedule                                                                                                    | o Group X Unprotect                   |                                          | Pause                      |   |         |     |       |   |
| E System Information        | Virtual Machine Name                                                                                                    | <ul> <li>Protection Status</li> </ul> | Last Protection Time                     | Direction Protection Group |   | Inter   | val |       |   |
| Datastores                  |                                                                                                    |                                       | No records found                         |                            |   |         |     |       |   |
| ରେ iscsi                    |                                                                                                    |                                       |                                          |                            |   |         |     |       |   |
| Virtual Machines            |                                                                                                    |                                       |                                          |                            |   |         |     |       |   |
| ↑ Upgrade                   |                                                                                                    |                                       |                                          |                            |   |         |     |       |   |
| >_ Web CLI                  |                                                                                                    |                                       |                                          |                            |   |         |     |       |   |
| Kubernetes                  |                                                                                                    |                                       |                                          |                            |   |         |     |       |   |

9단계. 팝업 창에 데이터 저장소 매핑이 나타나고 왼쪽에는 클러스터의 사용 가능한 데이터 저장소 가 표시되며, 드롭다운 메뉴에는 VM을 보호하려고 시도하는 페어링된 클러스터의 사용 가능한 데 이터 저장소가 표시됩니다.

| = dudu HyperFlex Connect |                                                         |                                                                                                    |                                                     |                   |                                            | Â                 | @ 1           | 0  | 0 | æ |
|--------------------------|---------------------------------------------------------|----------------------------------------------------------------------------------------------------|-----------------------------------------------------|-------------------|--------------------------------------------|-------------------|---------------|----|---|---|
| Oashboard                | REPLICATION CONFIGURATION<br>Network Configured         | Datastore Mapping                                                                                   |                                                     | 08                |                                            |                   | Actions       |    |   |   |
| Alarms                   | Cluster Pairing<br>ReplicationDemo                      | Create datastore pairs by mapping datastores or<br>remote cluster. Ensure you have sufficient space | on this cluster with appropriate on the datastores. | datastores on the |                                            |                   | Actions       |    |   |   |
| Events     Activity      | OUTGOING REPLICATION                                    | Local Datastore ^                                                                                   | Remote Datastore                                    |                   | or more virtual machines and click Protect | Protection Groups |               |    |   |   |
| ANALYZE                  | INCOMING REPLICATION                                    | Replication Demo<br>10 GIB                                                                          | Replication Demo                                    | Space: 1 GiB) 🗸   |                                            | Protection Groups |               |    |   |   |
| PROTECT                  | Local VMs Remote VMs Replication Activ                  |                                                                                                    |                                                     |                   |                                            | Last refreshed    | at: 01/31/202 |    |   |   |
| MANAGE                   | Protection Group   All Protected VMs   <u>Standalor</u> |                                                                                                    |                                                     |                   | Pause                                      |                   |               |    |   |   |
| System Information       | Virtual Machine Name                                    |                                                                                                    | Cancel                                              | Map Datastores    | ction Protection Group                     |                   | Interv        | al |   |   |
| Datastores               |                                                         |                                                                                                    | No records found                                    |                   |                                            |                   |               |    |   |   |
| Urtual Machines          |                                                         |                                                                                                    |                                                     |                   |                                            |                   |               |    |   |   |
| Upgrade                  |                                                         |                                                                                                    |                                                     |                   |                                            |                   |               |    |   |   |
| Kubernetes               |                                                         |                                                                                                    |                                                     |                   |                                            |                   |               |    |   |   |

데이터 저장소 매핑

데이터 저장소 매핑

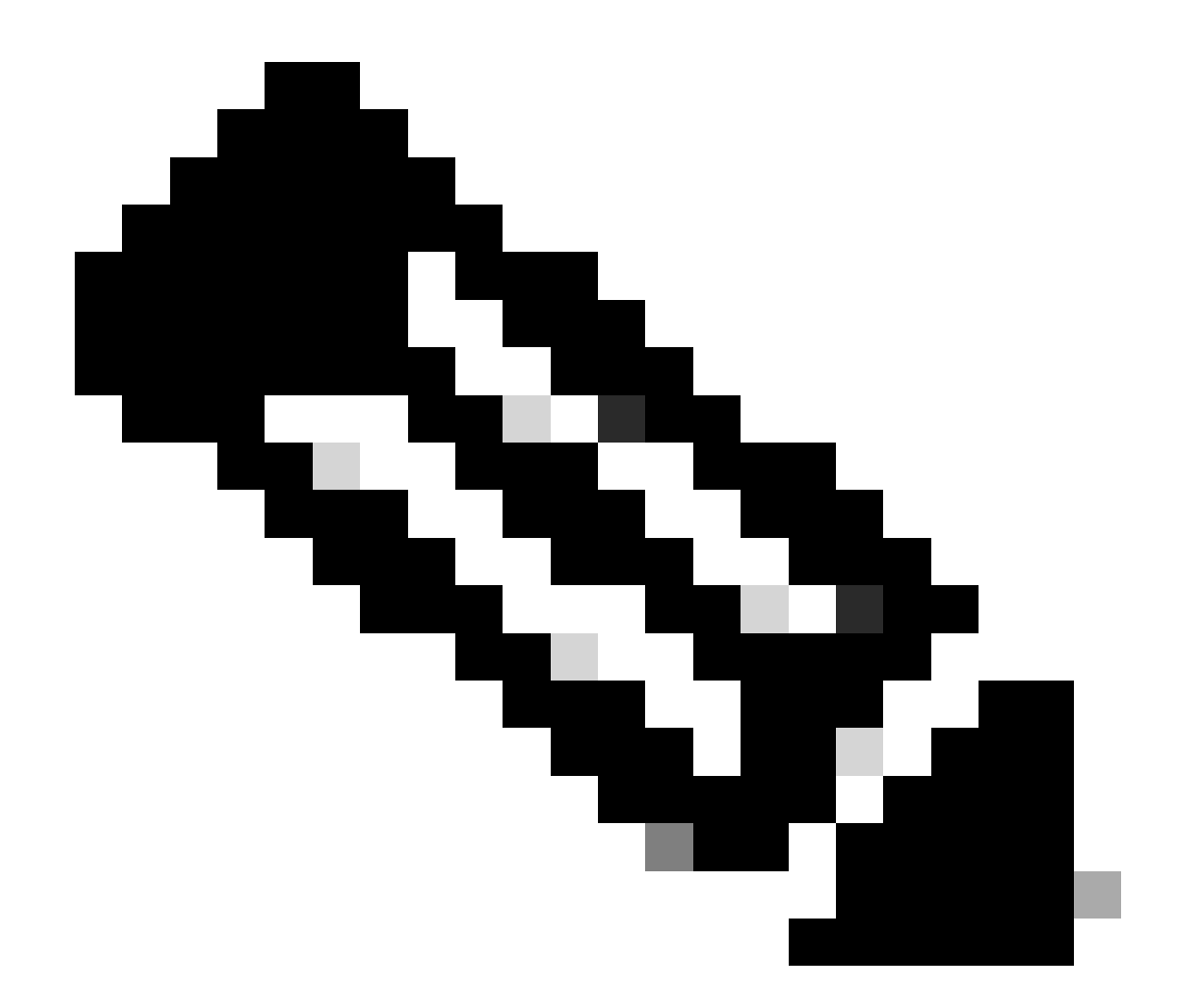

참고: 데이터 저장소를 두 사이트에서 서로 매핑할 수 있습니다. 예를 들어, Cluster1은 데이 터 저장소를 cluster2에 매핑할 수 있으며 Cluster2는 추가 컨피그레이션 없이 데이터 저장 소를 cluster1에 매핑할 수 있습니다.

10단계. 데이터 저장소가 매핑되면 보호 그룹을 정의하고 이름을 지정한 다음 연결할 가상 컴퓨터 를 보호할 기간을 선택합니다. 마지막으로 보호 그룹이 시작되는 시간을 지정한 다음 Create Protection Group(보호 그룹 생성)을 클릭합니다.

| Dashboard          |                                                               | Create Protection Group                                                                        |                                | 08                      |                                         |                                           |
|--------------------|---------------------------------------------------------------|------------------------------------------------------------------------------------------------|--------------------------------|-------------------------|-----------------------------------------|-------------------------------------------|
| MONITOR            | REPLICATION CONFIGURATION<br>Network Configured               | Protection Group Name                                                                          | Demo                           |                         |                                         | Actions ~                                 |
| Events             | Cluster Pairing<br>ReplicationDemo                            | Protect virtual machines in this group every                                                   | 1 hour                         | ×                       |                                         | Actions ~                                 |
| ANALYZE            | OUTGOING REPLICATION Active                                   | Start protecting the virtual machines immediately     Start protecting the virtual machines at | 1:00 am                        |                         | or more virtual machines and click Prot | Protection Groups                         |
| PROTECT            | INCOMING REPLICATION                                          | Cluster time zone<br>Current time on cluster                                                   | (UTC -06:00 CST)<br>5:05:49 AM |                         |                                         | Protection Groups                         |
| L Replication      | Local VMs Remote VMs Replication Acti                         |                                                                                                |                                |                         |                                         | Last refreshed at: 01/31/2024 10:09:30 PM |
| System Information | Protection Group   <u>All Protected VMs</u>   <u>Standalo</u> | Use VMware Tools to quiesce the virtual machine                                                |                                |                         | Pause                                   |                                           |
| Datastores         | + Create Group                                                |                                                                                                | Cancel                         | Create Protection Group | Direction Protect                       | tion Group Interval                       |
| Virtual Machines   |                                                               |                                                                                                | cancer                         | No records found        |                                         |                                           |
| 🕆 Upgrade          |                                                               |                                                                                                |                                |                         |                                         |                                           |
| >_ Web CLI         |                                                               |                                                                                                |                                |                         |                                         |                                           |

보호 그룹 생성

#### 보호 그룹 고려 사항

- 보호 그룹은 데이터 보호의 작동 방식을 정의합니다.
- 가상 머신을 보호할 빈도를 지정할 수 있습니다.
- 보호가 시작되는 시간인 5분에서 24시간까지 갈 수 있습니다.
- 즉각적인 또는 특정 시간을 가질 수 있습니다.
- VMware 툴을 활성화하여 가상 머신을 정지시킬 수 있습니다.

#### 보호 그룹이 생성되었으며 보호 그룹 영역에 나열되어 있음을 나타내는 성공 메시지가 나타납니다.

| Replication                  | Local VMs Remote VMs Rep            | plication Activity Replication Pairs                           |                                       |                      |           | Last refreshed at: 01/31/ | 2024 10:57:59 PM O |  |  |  |  |
|------------------------------|-------------------------------------|----------------------------------------------------------------|---------------------------------------|----------------------|-----------|---------------------------|--------------------|--|--|--|--|
| MANAGE<br>System information | Protection Group   All Protected VM | rotection Group   All Protected VMs   Standalone Protected VMs |                                       |                      |           |                           |                    |  |  |  |  |
| Datastores                   | Protection Groups                   |                                                                | Add to Group X Unprotect              |                      | Pau       | ise                       |                    |  |  |  |  |
| lis csi                      | + Create Group 🖌 🛢                  | Virtual Machine Name                                           | <ul> <li>Protection Status</li> </ul> | Last Protection Time | Direction | Protection Group          | Interval           |  |  |  |  |
| Virtual Machines             | Demo (0 VM)                         |                                                                |                                       | No records found     |           |                           |                    |  |  |  |  |
| '↑ Upgrade                   | Active ③<br>5 minutes               |                                                                |                                       |                      |           |                           |                    |  |  |  |  |
| >_ Web CLI                   |                                     |                                                                |                                       |                      |           |                           |                    |  |  |  |  |
| Kubernetes                   |                                     |                                                                |                                       |                      |           |                           |                    |  |  |  |  |

보호 그룹 생성됨

11단계. 보호 그룹이 생성되면 마지막 단계는 보호될 가상 머신에 할당하는 것입니다. Virtual Machines(가상 머신) 탭으로 이동하여 보호할 가상 머신을 선택한 다음 Protect(보호)를 클릭합니다

| •                  |                                                                                              |                                                        |               |                                           |                           |           |                      |           |                      |                        |                 |
|--------------------|----------------------------------------------------------------------------------------------|--------------------------------------------------------|---------------|-------------------------------------------|---------------------------|-----------|----------------------|-----------|----------------------|------------------------|-----------------|
| 순 Events           | Virtu                                                                                        | al Machines                                            |               | Last refreshed at: 02/01/2024 12:03:44 AM |                           |           |                      |           |                      |                        |                 |
| ANALYZE            | 🗋 Ready Clones 💿 Snapshot Now 💿 Schedule Snapshot 😢 Protect 💿 Power On 🔢 Suspend 👁 Power Off |                                                        |               |                                           |                           |           |                      |           | € ¥ Filter           |                        |                 |
| Performance        |                                                                                              | Name                                                   | Status        | IP Address                                | Guest OS                  | Host Name | Protection<br>Status | Snapshots | Snapshot<br>Schedule | Storage<br>Provisioned | Storage<br>Used |
| PROTECT            |                                                                                              | Cisco-HX-Data-Platform-Installer-<br>v5.0.2e-42642-esx | Powered<br>On |                                           | Ubuntu Linux (64-<br>bit) |           | Unprotected          |           |                      | 24 GIB                 | 24 GIB          |
| MANAGE             |                                                                                              | Installer 4.5                                          | Powered<br>On |                                           | Ubuntu Linux (64-<br>bit) |           | Unprotected          | 1         |                      | 27.6 GIB               | 7.5 GIB         |
| System Information |                                                                                              |                                                        |               |                                           |                           |           |                      |           |                      |                        |                 |
| Datastores         |                                                                                              |                                                        |               |                                           |                           |           |                      |           |                      |                        |                 |
| 🗟 iscsi            | 1 ite                                                                                        | m selected                                             |               |                                           |                           |           |                      |           |                      |                        |                 |
| Virtual Machines   | 1 - 3 of                                                                                     | 3                                                      |               |                                           |                           |           |                      |           |                      |                        |                 |
| '∱ Upgrade         |                                                                                              |                                                        |               |                                           |                           |           |                      |           |                      |                        |                 |

생성된 보호 그룹을 연결하고 선택한 다음 Protect Virtual Machine(가상 머신 보호)을 클릭할 수 있 는 팝업 창이 나타납니다.

| Protect Virtual Machine                                      |                    | ∞ (2         |  |  |  |  |  |
|--------------------------------------------------------------|--------------------|--------------|--|--|--|--|--|
| Add to an existing protection group                          | Demo               | ~            |  |  |  |  |  |
| O Protect this virtual machine independently                 |                    |              |  |  |  |  |  |
| Protect this virtual machine every                           | 1 hour             |              |  |  |  |  |  |
| Start protecting the virtual machines immediat               | ely                |              |  |  |  |  |  |
| <ul> <li>Start protecting the virtual machines at</li> </ul> | 1:00 am            | Θ            |  |  |  |  |  |
| Cluster time zone                                            | (UTC -06:00 CST)   |              |  |  |  |  |  |
| Current time on cluster                                      | 6:35:47 AM         |              |  |  |  |  |  |
| Use VMware Tools to quiesce the virtual machine              |                    |              |  |  |  |  |  |
|                                                              | Cancel Protect Vir | tual Machine |  |  |  |  |  |

보호 그룹 선택

#### 보호되면 VM이 보호 그룹에 대해 보호된 것으로 표시됩니다.

| 合 Events<br>自 Activity | Virtu      | al Machines                                                                                 |               |            |                           |           |                      |           |                      | Last refreshed at: 02/01/2024 12:11:22 AM |                 |  |
|------------------------|------------|---------------------------------------------------------------------------------------------|---------------|------------|---------------------------|-----------|----------------------|-----------|----------------------|-------------------------------------------|-----------------|--|
| ANALYZE                | 🗇 Rea      | Ready Clones O Snapshot Now O Schedule Snapshot @ Protect O Power On II Suspend O Power Off |               |            |                           |           |                      |           |                      |                                           | lter            |  |
| in Performance         |            | Name                                                                                        | ^ Status      | IP Address | Guest OS                  | Host Name | Protection<br>Status | Snapshots | Snapshot<br>Schedule | Storage<br>Provisioned                    | Storage<br>Used |  |
| PROTECT                |            | Cisco-HX-Data-Platform-Installer-<br>v5.0.2e-42642-esx                                      | Powered<br>On |            | Ubuntu Linux (64-<br>bit) |           | Unprotected          | -         |                      | 24 GIB                                    | 24 GiB          |  |
| MANAGE                 |            | Installer 4.5                                                                               | Powered<br>On |            | Ubuntu Linux (64-<br>bit) |           | Protected (Demo)     |           |                      | 27.6 GIB                                  | 7.5 GIB         |  |
| System Information     |            |                                                                                             |               |            |                           |           |                      |           |                      |                                           |                 |  |
| Datastores             |            |                                                                                             |               |            |                           |           |                      |           |                      |                                           |                 |  |
| C ISCSI                | 1 ite      | em selected                                                                                 |               |            |                           |           |                      |           |                      |                                           |                 |  |
| Virtual Machines       | 1 - 3 of 3 |                                                                                             |               |            |                           |           |                      |           |                      |                                           |                 |  |
| ↑ Upgrade              |            |                                                                                             |               |            |                           |           |                      |           |                      |                                           |                 |  |
| >_ Web CLI             |            |                                                                                             |               |            |                           |           |                      |           |                      |                                           |                 |  |
| Kubernetes             |            |                                                                                             |               |            |                           |           |                      |           |                      |                                           |                 |  |

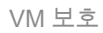

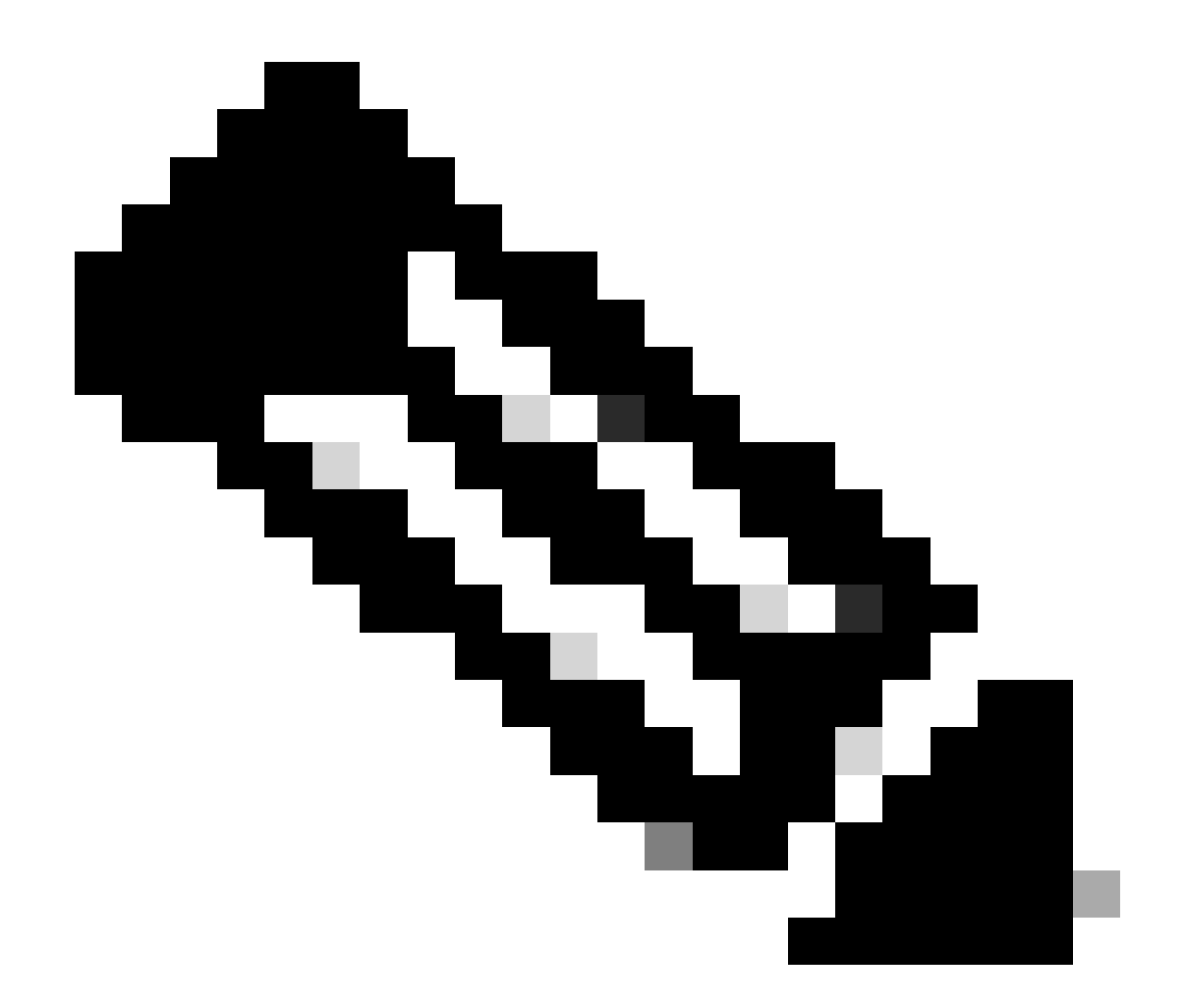

참고: 보호되는 VM이 매핑되는 데이터 저장소에 속하는지 확인하십시오. 그렇지 않으면 보 호가 실패합니다.

## 문제 해결

VM 보호 컨피그레이션 확인

Replication(복제) 탭에서 VM 보호를 모니터링하는 것이 좋습니다.

| MONITOR                   | REPLICATION CONFIGURATION<br>Network Configured                     | BA<br>U                                                      | NDWIDTH UM               | и <b>т</b>       |                         |  |                                          |           |         |                    | Actions         | ~ |
|---------------------------|---------------------------------------------------------------------|--------------------------------------------------------------|--------------------------|------------------|-------------------------|--|------------------------------------------|-----------|---------|--------------------|-----------------|---|
| Events  Activity          | Cluster Pairing<br>ReplicationDemo                                  | 0/<br>2                                                      | ATASTORE MAJ             | PPED             |                         |  | RECOVERY SETTINGS<br>Configure           |           |         |                    | Actions         | ~ |
| ANALYZE                   | OUTGOING REPLICATION<br>Active                                      | v7<br>1                                                      | Ms                       | Protected<br>✓ 1 | Exceeds Interval<br>O 0 |  | Current Replication Failures<br><b>0</b> |           |         | Protection<br>\$ 1 | Sroup           |   |
| PROTECT                   | INCOMING REPLICATION<br>Active                                      | v<br>0                                                       | Ms<br>)                  |                  |                         |  |                                          |           |         | Protection (       | āroups          |   |
| C Replication             | Local VMs Remote VMs Replication Activity Replication Pairs         |                                                              |                          |                  |                         |  |                                          |           |         |                    |                 |   |
| MANAGE System Information | Protection Group   All Protected VI<br>Zedit Schedule - Remove from | Ms   <u>Standalone Protected V</u><br>Group + Add to Group × | <u>Ms</u><br>I Unprotect |                  |                         |  |                                          | Pause     |         | ¢ ~                | Filter          |   |
| B Datastores              | Virtual Machine Na                                                  | me o P                                                       | rotection St             | tatus            | Last Protection Time    |  | Direction                                | Protectio | n Group |                    | Interval        |   |
| Virtual Machines          | Installer 4.5                                                       |                                                              | Protected                |                  | 02/01/2024 6:50:46 AM   |  | Outgoing                                 | Demo      |         |                    | Every 5 minutes |   |
| '↑ Upgrade                |                                                                     |                                                              |                          |                  |                         |  |                                          |           |         |                    |                 |   |
| >_ Web CLI                | 1 - 1 of 1                                                          |                                                              |                          |                  |                         |  |                                          |           |         |                    |                 |   |

보호된 VM 모니터링

### 복제 작업 모니터링

#### 복제 작업은 복제 작업 탭을 클릭하여 모니터링할 수 있습니다.

| MONITOR<br>Q. Alarms   | REPLICATION CONFIGURATION<br>Network Configured |                          | BANDWIDTH LIMIT<br>Unlimited |                    |               |                       |                          | )                 |           | -                   | Actions               | ~   |
|------------------------|-------------------------------------------------|--------------------------|------------------------------|--------------------|---------------|-----------------------|--------------------------|-------------------|-----------|---------------------|-----------------------|-----|
| ☆ Events<br>① Activity | Cluster Pairing<br>ReplicationDemo              |                          | DATASTORE MAPPED             |                    |               | -                     | RECOVERY SE<br>Configure | TTINGS            |           | 4                   | Actions               | ~   |
| ANALYZE                | OUTGOING REPLICATION<br>Active                  |                          | v <sub>Ms</sub><br>1         | Protected<br>✓ 1   | Exceeds Inten | val                   | Current Repl             | lication Failures |           | Protection Gre<br>1 | oup                   |     |
| PROTECT                | INCOMING REPLICATION<br>Active                  |                          | VMs<br>0                     |                    |               |                       |                          |                   | 1         | Protection Gro      | ups                   |     |
| C Replication          | Local VMs Remote VMs                            | Replication Activity Rep | lication Pairs               |                    |               |                       |                          |                   | La        | st refreshed at     | 02/01/2024 12:29:29 A | M O |
| MANAGE                 |                                                 |                          |                              |                    |               |                       |                          |                   |           | ŧ۲                  | Filter                |     |
| 😑 Datastores           | Virtual Machine                                 | Remote Cluster           | Status                       | Start Time         | Ŷ             | End Time              | Ρ                        | Protection Group  | Direction | Data                | Transferred           |     |
| ISCSI                  | Installer 4.5                                   | Tokio                    | Completed                    | 02/01/2024 6:54:49 | AM            | 02/01/2024 6:54:49 AM | C                        | Demo              | Outgoing  | 464 K               | В                     |     |
| 💭 Virtual Machines     | Installer 4.5                                   | Tokio                    | Completed                    | 02/01/2024 6:50:46 | AM            | 02/01/2024 6:50:47 AM | D                        | Demo              | Outgoing  | 692 K               | В                     |     |
| ☐ Upgrade              | Installer 4.5                                   | Tokio                    | Completed                    | 02/01/2024 6:46:43 | AM            | 02/01/2024 6:46:44 AM | C                        | Demo              | Outgoing  | 520 K               | В                     |     |
| >_ Web CLI             | Installer 4.5                                   | Tokio                    | Completed                    | 02/01/2024 6:42:40 | AM            | 02/01/2024 6:42:40 AM | C                        | Demo              | Outgoing  | 724 K               | В                     |     |
| Kubernetes             | Installer 4.5                                   | Tokio                    | Completed                    | 02/01/2024 6:38:35 | AM            | 02/01/2024 6:38:49 AM | D                        | Demo              | Outgoing  | 5.8 Gi              | в                     |     |
|                        | 1 - 5 of 5                                      |                          |                              |                    |               |                       |                          |                   |           |                     |                       |     |

복제 작업

## 일반적인 문제

문제 쌍

페어링 문제가 나타날 수 있습니다.

| Create New Replication Pair                                                                                                    |                        | $@\otimes$ |  |  |  |  |  |  |
|----------------------------------------------------------------------------------------------------|------------------------|------------|--|--|--|--|--|--|
| Name Re                                                                                                    | emote Connection Run 1 | est        |  |  |  |  |  |  |
| $\otimes$ Unable to fetch the DR network configuration from remote Cluster. Please retry the operation aft <b>x</b> validating DR network configuration in remote Cluster. |                        |            |  |  |  |  |  |  |
| Establish a connection to a remote cluster                                                                                                    |                        |            |  |  |  |  |  |  |
| Management IP or FQDN                                                                                                    |                        |            |  |  |  |  |  |  |
| User Name                                                                                                    | admin                  |            |  |  |  |  |  |  |
| Password                                                                                                    |                        | ø          |  |  |  |  |  |  |
| ၢ Enter single sign-on or cluster credentials                                                                                                    | for remote cluster     |            |  |  |  |  |  |  |
|                                                                                                    | Back                   | Pair       |  |  |  |  |  |  |

#### 페어링 문제

- 복제 네트워크가 두 클러스터 모두에 구성되어 있는지 확인합니다.
- 클러스터가 서로 연결할 수 있는지 확인합니다.

#### 연결 문제

- eth2가 있는지 확인합니다. 각 스토리지 컨트롤러 가상 머신에서 ifconfig 명령을 사용하여 eth2가 올바르게 구성되었는지 확인합니다.
- ping을 사용하여 eth2 인터페이스 간의 연결을 테스트합니다.
- 두 클러스터의 복제 VLAN이 일치하는지 확인합니다.
- 클러스터 간의 모든 경로에 복제 VLAN이 올바르게 구성되어 있는지 확인합니다.

| eth2 Link encap:Ethernet HWaddr                                                                                                    | eth2 Link encap:Ethernet HWaddr                                                                                                    |
|----------------------------------------------------------------------------------------------------|----------------------------------------------------------------------------------------------------|
| inet addr:172 3 Bcast:172255 Mask:255.255.255.0                                                                                                    | inet addr:172 .9 Bcast:172 .255 Mask:255.255.255.0                                                                                                    |
| UP BROADCAST RUNNING MULTICAST MTU:1500 Metric:1                                                                                                    | UP BROADCAST RUNNING MULTICAST MTU:1500 Metric:1                                                                                                    |
| RX packets:797975 errors:0 dropped:87 overruns:0 frame:0                                                                                                    | RX packets:30774 errors:0 dropped:29 overruns:0 frame:0                                                                                                    |
| TX packets:796965 errors:0 dropped:0 overruns:0 carrier:0                                                                                                    | TX packets:32960 errors:0 dropped:0 overruns:0 carrier:0                                                                                                    |
| collisions:0 txqueuelen:1000                                                                                                    | collisions:0 txqueuelen:1000                                                                                                    |
| RX bytes:74023721 (74.0 MB) TX bytes:74168965 (74.1 MB)                                                                                                    | RX bytes:2893235 (2.8 MB) TX bytes:3141789 (3.1 MB)                                                                                                    |
| eth2:0 Link encap:Ethernet HWaddr                                                                                                    | eth2:0 Link encap:Ethernet HWaddr                                                                                                    |
| inet addr:172 .2 Bcast:172 .255 Mask:255.255.255.0                                                                                                    | inet addr:172 .7 Bcast:172 .255 Mask:255.255.255.0                                                                                                    |
| UP BROADCAST RUNNING MULTICAST MTU:1500 Metric:1                                                                                                    | UP BROADCAST RUNNING MULTICAST MTU:1500 Metric:1                                                                                                    |
| eth0:mgmtip Link encap:Ethernet HWaddr                                                                                                    | eth0:mgmtip Link encap:Ethernet HWaddr                                                                                                    |
| inet addr: Bcast:10.31.123.255 Mask:255.255.255.0                                                                                                    | inet addr: Bcast Mask:255.255.255.0                                                                                                    |
| UP BROADCAST RUNNING MULTICAST MTU:1500 Metric:1                                                                                                    | UP BROADCAST RUNNING MULTICAST MTU:1500 Metric:1                                                                                                    |
| <pre>lo Link encap:Local Loopback</pre>                                                                                                    | <pre>lo Link encap:Local Loopback</pre>                                                                                                    |
| inet addr:127.0.0.1 Mask:255.0.0.0                                                                                                    | inet addr:127.0.0.1 Mask:255.0.0.0                                                                                                    |
| UP LOOPBACK RUNNING MTU:65536 Metric:1                                                                                                    | UP LOOPBACK RUNNING MTU:65536 Metric:1                                                                                                    |
| RX packets:15509057612 errors:0 dropped:0 overruns:0 frame:0                                                                                                    | RX packets:12876504225 errors:0 dropped:0 overruns:0 frame:0                                                                                                    |
| TX packets:15509057612 errors:0 dropped:0 overruns:0 carrier:0                                                                                                    | TX packets:12876504225 errors:0 dropped:0 overruns:0 carrier:0                                                                                                    |
| collisions:0 txqueuelen:1000                                                                                                    | collisions:0 txqueuelen:1000                                                                                                    |
| RX bytes:3349146489309 (3.3 TB) TX bytes:3349146489309 (3.3 TB)                                                                                                    | RX bytes:2722351786798 (2.7 TB) TX bytes:2722351786798 (2.7 TB)                                                                                                    |
| [hxshell:-\$ ping 172       .9         PING 172       .9 (172       .9) 56(84) bytes of data.         64 bytes from 172       .9: icmp_seq=1 ttl=64 time=0.332 ms         64 bytes from 172       .9: icmp_seq=2 ttl=64 time=0.119 ms         64 bytes from 172       .9: icmp_seq=3 ttl=64 time=0.127 ms         64 bytes from 172       .9: icmp_seq=4 ttl=64 time=0.187 ms         64 bytes from 172       .9: icmp_seq=5 ttl=64 time=0.186 ms         64 bytes from 172       .9: icmp_seq=5 ttl=64 time=0.132 ms         64 bytes from 172       .9: icmp_seq=7 ttl=64 time=0.123 ms         64 bytes from 172       .9: icmp_seq=8 ttl=64 time=0.124 ms         64 bytes from 172       .9: icmp_seq=9 ttl=64 time=0.144 ms         70       .9: icmp_seq=9 ttl=64 time=0.144 ms | hxshell:-\$ ping 172       .3         PING 172       .3 (172       .3) 56(84) bytes of data.         64 bytes from 172       .3: icmp_seq=1 ttl=64 time=0.158 ms         64 bytes from 172       .3: icmp_seq=2 ttl=64 time=0.115 ms         64 bytes from 172       .3: icmp_seq=4 ttl=64 time=0.115 ms         64 bytes from 172       .3: icmp_seq=4 ttl=64 time=0.116 ms         64 bytes from 172       .3: icmp_seq=4 ttl=64 time=0.107 ms         64 bytes from 172       .3: icmp_seq=5 ttl=64 time=0.143 ms         64 bytes from 172       .3: icmp_seq=7 ttl=64 time=0.149 ms         64 bytes from 172       .3: icmp_seq=7 ttl=64 time=0.149 ms         64 bytes from 172       .3: icmp_seq=9 ttl=64 time=0.149 ms         64 bytes from 172       .3: icmp_seq=9 ttl=64 time=0.149 ms         64 bytes from 172       .3: icmp_seq=9 ttl=64 time=0.140 ms         64 bytes from 172       .3: icmp_seq=9 ttl=64 time=0.140 ms         64 bytes from 172       .3: icmp_seq=9 ttl=64 time=0.145 ms |
| 172 .9 ping statistics                                                                                                    | 172 .3 ping statistics                                                                                                    |
| 9 packets transmitted, 9 received. 0% packet loss, time 8194ms                                                                                                    | 9 packets transmitted, 9 received. 0% packet loss, time 8199ms                                                                                                    |
| rtt min/avg/max/mdev = 069 ms                                                                                                    | rtt min/avg/max/mdev = 019 ms                                                                                                    |
| hxshell:-\$ □                                                                                                    | hxshell:<\$                                                                                                    |

Ping 테스트

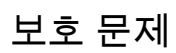

#### **Protect Virtual Machine**

| Cisco-HX-Data-Platform-Installer-v5.0.2e-42642-e<br>) are not paired. | sx : Unable to protec | t the VM, some datastores $ {igstar{x}}$ |
|-----------------------------------------------------------------------|-----------------------|------------------------------------------|
| Add to an existing protection group                                   | Demo                  | ~                                        |
| O Protect this virtual machine independently                          |                       |                                          |
| Protect this virtual machine every                                    | 1 hour                |                                          |
| Start protecting the virtual machines immediat                        | ely                   |                                          |
| O Start protecting the virtual machines at                            | 1:00 am               | $\odot$                                  |
| Cluster time zone                                                     | (UTC -06:00 CST)      |                                          |
| Current time on cluster                                               | 3:45:32 AM            |                                          |
| Use VMware Tools to quiesce the virtual machi                         | ne                    |                                          |
|                                                                       | Cancel                | Protect Virtual Machine                  |

보호 문제

- 보호할 VM이 매핑된 데이터 저장소에 속하는지 확인합니다.
- 데이터 저장소가 올바르게 매핑되었는지 확인합니다.

#### $? \times$

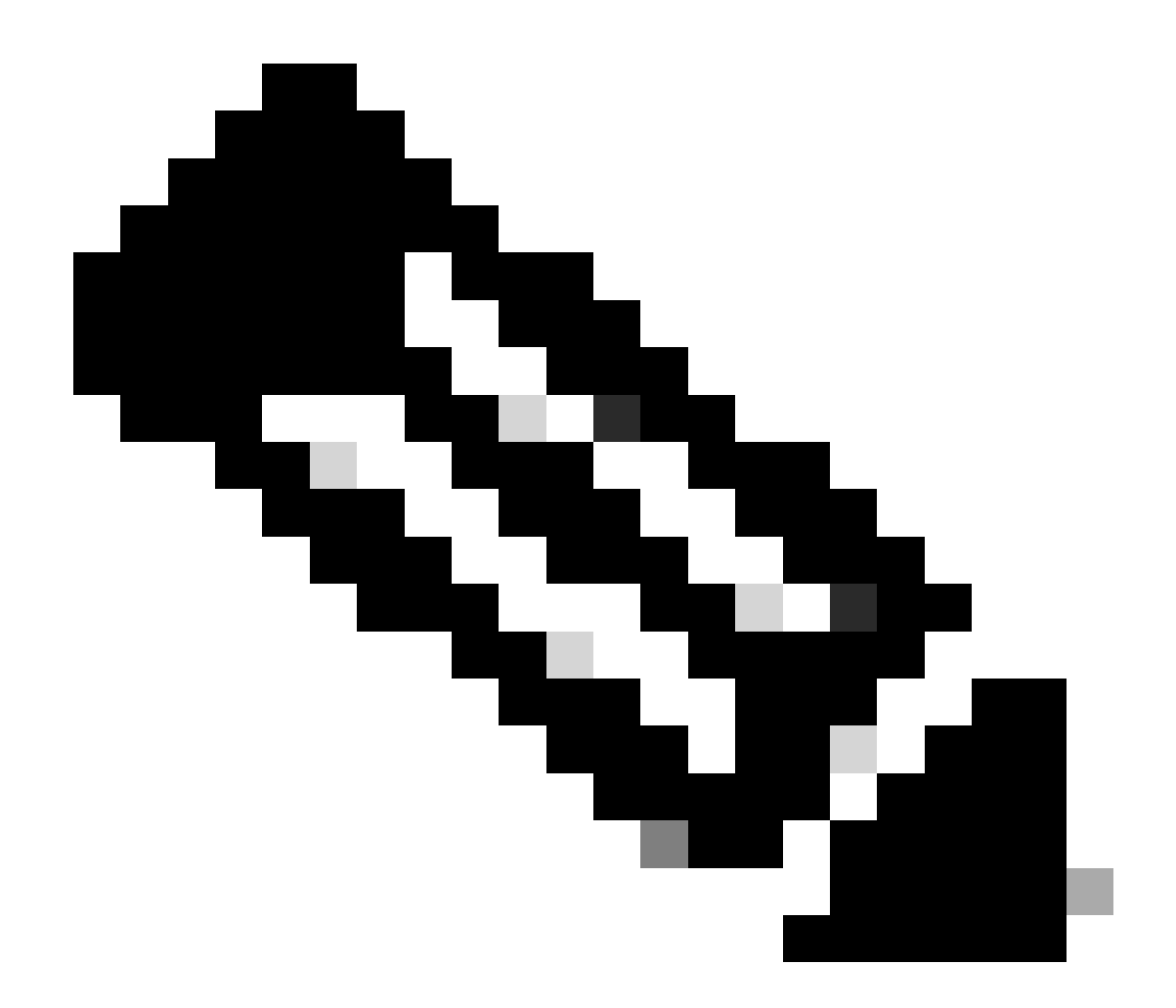

참고: 일부 수정 사항에는 TAC(Technical Assistance Center) 개입이 필요합니다. 필요한 경우 TAC에서 케이스를 엽니다.

## 관련 정보

- <u>Cisco HyperFlex Data Platform 관리 가이드, 릴리스 5.0</u>
- <u>Cisco 기술 지원 및 다운로드</u>

이 번역에 관하여

Cisco는 전 세계 사용자에게 다양한 언어로 지원 콘텐츠를 제공하기 위해 기계 번역 기술과 수작업 번역을 병행하여 이 문서를 번역했습니다. 아무리 품질이 높은 기계 번역이라도 전문 번역가의 번 역 결과물만큼 정확하지는 않습니다. Cisco Systems, Inc.는 이 같은 번역에 대해 어떠한 책임도 지지 않으며 항상 원본 영문 문서(링크 제공됨)를 참조할 것을 권장합니다.